# 筑波大学 URA 研究戦略推進室様 研究助成 WEB システム 学内申請者マニュアル

初版:2019年3月28日

二版: 2020年4月14日

ワイピービズインプルーブ株式会社

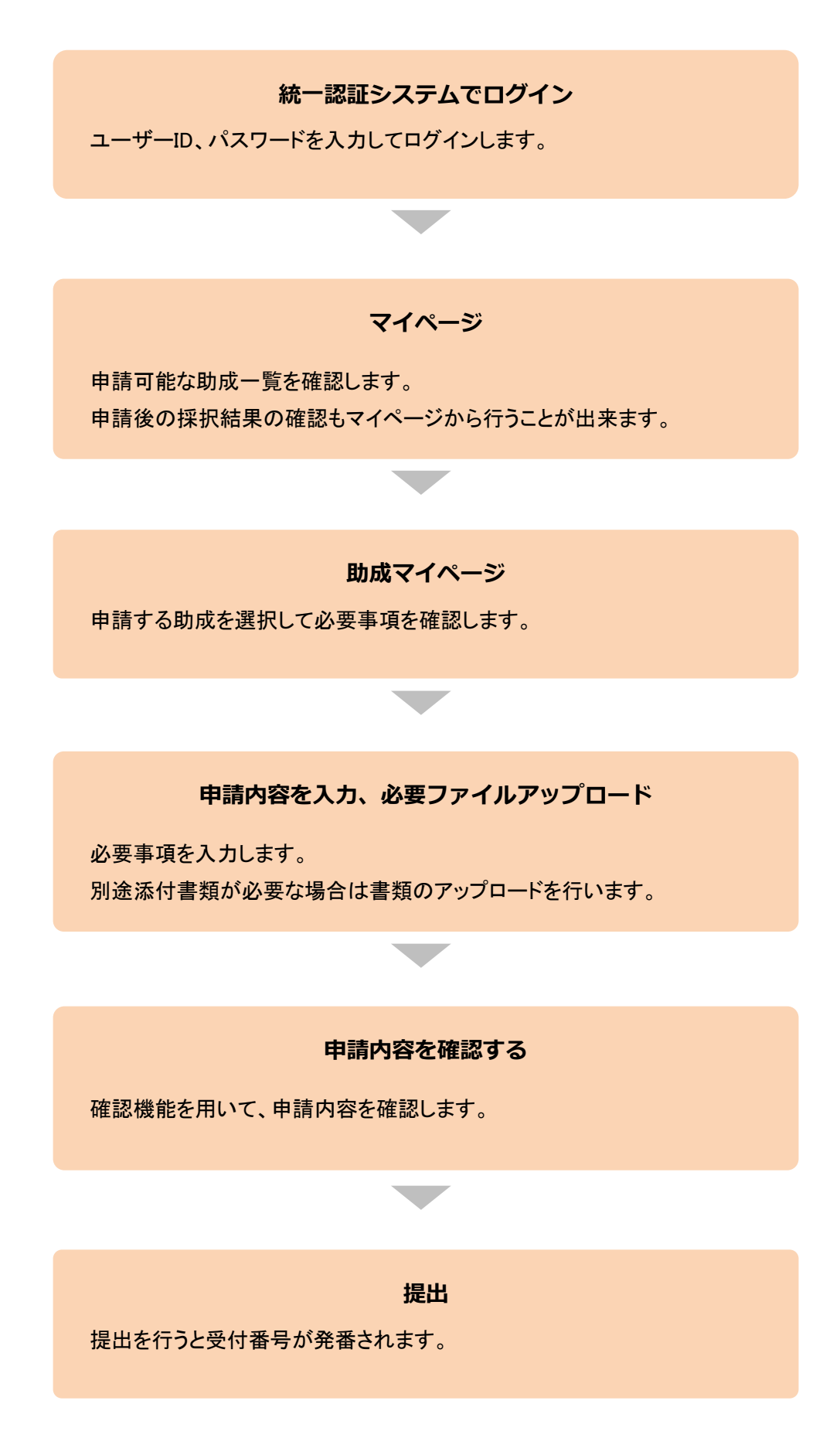

## 【研究助成 WEB システム 学内申請者 URL】 https://u-rad.sec.tsukuba.ac.jp/

上記 URL にアクセスし、メニュー内の [学内の方はこちら] から統一認証システムログイン画面へ進みます。

- ※ トップページに表示されている助成種類は学外申請者用です。
- ※ 学内から申請できる助成に関しては、統一認証システムからログインした先のマイページからご確認ください。

| НОМЕ               | よくあるご質問<br>FAQ                                   | ご利用にあたつて<br>System requirements etc. | 学内の方はこちら<br>Login page for university members                           |
|--------------------|--------------------------------------------------|--------------------------------------|-------------------------------------------------------------------------|
| 申請種類<br>Grant name | 募集期間<br>Application period                       | 状況<br>Status                         | 初めての方はこちら                                                               |
| 学外サンプル助成           | 2020年4月1日~2020年6月1日<br>Apr 1, 2020 - Jun 1, 2020 | 受付中<br>Open                          | For those who do not have My Page<br>、 マイページを取得する<br>Setting up My Page |
|                    |                                                  |                                      | 既にマイページを<br>取得された方はこちら<br>For those who have My Page                    |
|                    |                                                  |                                      | 、マイページログイン<br>Login to My Page                                          |

統一認証システムでユーザー名、パスワードを入力します。

|                                         | entication System)                                                                                  |  |
|-----------------------------------------|----------------------------------------------------------------------------------------------------|--|
| ユーザーID (user id) (UTID-13 or UTID-NAME) |                                                                                                    |  |
|                                         | このページをブックマークしないでください.<br>(Please do not bookmark this page.)                                        |  |
| /(X)-r (password)                       | このページに耕行する他の、システムごとのURLをブックマークするようにしてください。                                                          |  |
| 做法大学110 A研究解除描述家「11-                    | (Viesas dookmark system-specific UKL before jumping to this<br>page.)<br>終一時時を、フテノ、のつグイン「高限の亦事」やついて |  |
| rad.sec.tsukuba.ac.jp]                  | (On the Change of the Layout of the Login Page of<br>the Unified Authentication System)             |  |
| Login                                   |                                                                                                    |  |
|                                         |                                                                                                    |  |
|                                         |                                                                                                    |  |
|                                         |                                                                                                    |  |
|                                         |                                                                                                    |  |
|                                         |                                                                                                    |  |
|                                         |                                                                                                    |  |
|                                         |                                                                                                    |  |
|                                         |                                                                                                    |  |
|                                         |                                                                                                    |  |
|                                         |                                                                                                    |  |
|                                         |                                                                                                    |  |

マイページから申請可能な助成、申請した助成を確認します。

申請する場合、詳細を表示する場合は
[詳細]から助成マイページに移動します。

| 772                          | 100741                       | ~~>1                         | Ur テスト's My page top                                 |                     |                                |
|------------------------------|------------------------------|------------------------------|------------------------------------------------------|---------------------|--------------------------------|
| 申請ステー 申請期間中                  | タス Grant<br>Within the perio | status<br>d :                | 採択結果公開期間: 申請期間外 o                                    | utside the period : |                                |
| 申請種類と申請<br>You can check the | 状況を確認出<br>e grant type an    | 来ます。<br>d grant status.      |                                                      |                     |                                |
| 申請一覧 Gran                    | ts list                      |                              |                                                      |                     |                                |
| 募集範囲                         | 年度                           | 申請                           | 申請種類<br>Grant name                                   | 甲<br>Gra            | 誦<br>int                       |
| Recruitment<br>range         | Year                         | ステータス<br>Grant status        | 申請受付期期<br>Reception period                           | ステータス<br>Status     | 申請情報<br>Grant<br>information   |
| 学内                           |                              |                              | サンプル                                                 |                     |                                |
| For university               | 2021年度                       | 甲請期間中<br>Open                | 2020年4月5日 ~ 2020年5月10日                               | 提出<br>Submit        | 評職<br>Details                  |
| mentbers                     |                              |                              | Apr 5, 2020 - May 10, 2020                           |                     |                                |
| 学外                           | 2021年度                       | 申請期間中                        | 学外サンプル助成                                             |                     | 詳細                             |
| For others                   | 2021402                      | Open                         | 2020年4月1日 ~ 2020年6月1日<br>Apr 1, 2020 - Jun 1, 2020   |                     | Details                        |
|                              | 41.00                        | -                            | _                                                    |                     |                                |
| 報告書種類と報<br>You can check the | 告書の提出状<br>e report type ar   | 況を確認出来ま<br>nd report status. | 9°.                                                  |                     |                                |
| 報告書一覧 Re                     | ports list                   |                              |                                                      |                     |                                |
| 首集新闻                         |                              | 報告書                          | 報告書種類<br>Report name                                 | 報告<br>Rep           | i書<br>ort                      |
| Recruitment<br>range         | 年度<br>Year                   | ステータス<br>Report<br>status    | 報告書受付期期<br>Reception period                          | ステータス<br>Status     | 報告書情報<br>Report<br>information |
| 学中                           |                              | <b>斯/##288</b> 中             | 報告書入稿テスト                                             |                     | EM SOL                         |
| For others                   | 2021年度                       | Open                         | 2020年2月10日 ~ 2020年5月10日                              |                     | Details                        |
|                              |                              |                              | Feb 10, 2020 - May 10, 2020                          |                     | _                              |
| 学内                           | 2021年度                       | 受付期間中                        | 725                                                  |                     | 詳細                             |
| For others                   |                              | Open                         | Apr 1, 2020 - May 1, 2020                            |                     | Details                        |
| 過去の3年分申                      | 清履歴を確認す                      | することが出来る                     | ます。                                                  |                     |                                |
| 申請履歴 Gra                     | ants history                 |                              |                                                      |                     |                                |
|                              |                              |                              | 申請種類<br>Grant name                                   | 申<br>Gra            | 请<br>unt                       |
| 募集範囲<br>Recruitment          | 年度<br>Year                   | 申請<br>ステータス                  | Grant hante                                          | 7=-07               | 申請情報                           |
| range                        |                              | Grant status                 | 中語文19期間<br>Reception period                          | Status              | Grant<br>information           |
| 学内                           |                              | 由清照明炎                        | テスト助成                                                |                     | 詳細                             |
| For university members       | 2021年度                       | Closed                       | 2020年3月15日 ~ 2020年4月6日<br>Mar 15, 2020 - Apr 6, 2020 | 未チェック               | Details                        |
|                              |                              |                              |                                                      |                     |                                |
| 過去の3年分報                      | 吉書履歴を確認                      | 89ることが出3                     | ۴.J. J. J. J. J. J. J. J. J. J. J. J. J.             |                     |                                |
| 報告書履歴                        | Reports history              |                              | 報告書種類                                                | 46.2                | a.                             |
| 募集範囲                         | 年度                           | 報告書<br>ステータス                 | Report name                                          | Rep                 | ort                            |
| range                        | Year                         | Report<br>status             | 報告書受付期間<br>Reception period                          | ステータス<br>Status     | 報告書情報<br>Report<br>information |
|                              |                              |                              | テスト報告書                                               |                     |                                |
| 学外<br>For others             | 2021年度                       | 受付期閣後<br>Closed              | 2020年1月1日 ~ 2020年4月1日                                | 受付完了                | .干粮<br>Details                 |
| 〔システム                        | に関するお問                       | い合わせ】                        |                                                      |                     |                                |
| 筋波大学                         | 学内助成シス                       | テム総合管理                       | 者                                                    |                     |                                |
| E-Mail                       | anki hachim                  | oto@vochid=                  | n co in                                              |                     |                                |

## 3-1、申請情報入力

申請に関する参考書類がある場合は [申請書類の作成] の上にダウンロードボタンが表示されます。

| ┃ 学外サンプル助成           |  |
|----------------------|--|
| 申請書類を作成し、提出を行ってください。 |  |
| 申請受付期間:○月○日~○月○日     |  |
|                      |  |
| ● 参考書類               |  |

[編集]から申請内容を入力します。

申請書式は [入力内容確認] から確認できます。

※ 必須マークがついている項目は登録しないと提出することができません。

| Web提出のやり直し<br>Until you submit, y<br>You cannot redo th  | パロできません。よく確認の上、「提出」ボタンをおしてください。<br>ou can edit the dicuments as many times as you want during t<br>e submission. Please check carefully before click the "Submit"                                                                                                    | the application per<br>" button. | iod.                  |
|----------------------------------------------------------|----------------------------------------------------------------------------------------------------|----------------------------------|-----------------------|
| 申請種類<br>Grant name                                       | 筑波大学<br>University of Tsukuba                                                                                                    |                                  |                       |
| 提口資料<br>Documents to be<br>submitted                     | 操作<br>Operation                                                                                                    | 閲覧<br>Viewing                    | 最終更新日<br>Last updated |
| 申請首基本情報<br>Basic information of<br>applicant<br>Required | 編集<br>Edit                                                                                                    |                                  |                       |
| 追加項目                                                     | 編集<br>Edit                                                                                                    |                                  |                       |
| 孫付書類                                                     | フォーマットのダウンロード<br>Download of formats         ファイルを選択         ブアイルを選択         運択されていません         アップロード         Upload         ※アップロードガラになが感子は「pdf」です。         *アップロードするファイルの容量はSMB以内としてください。         「PDEファイル」窒気洗法         *通貨する「PDFファイル」にはセキュリティ設定をしないて<br>ください、アップロードでなくなります。         Extentions of Uploadable file are "pdf".         The maximum size of the file is SMB.         How to convert a Word file into a PDE file<br>Please do not set security for a PDF file Please do not set security for a PDF file Please do not set security for a PDF file |                                  |                       |

#### 3-2、添付書類のアップロード

添付書類をアップロードします。

ファイルを選択した後、「アップロード」をクリックするとファイルがアップロードされます。

アップロードしたファイルを確認したい場合は [閲覧] から確認できます。

ファイルを削除したい場合は [削除] を押してください。

アップロードファイルが複数個ある公募の場合、複数のアップロード枠が表示されます。

フォーマットファイルがある場合は [フォーマットファイルのダウンロード] ボタンが表示されます。

※ 必須マークがついている項目は登録しないと提出することができません。

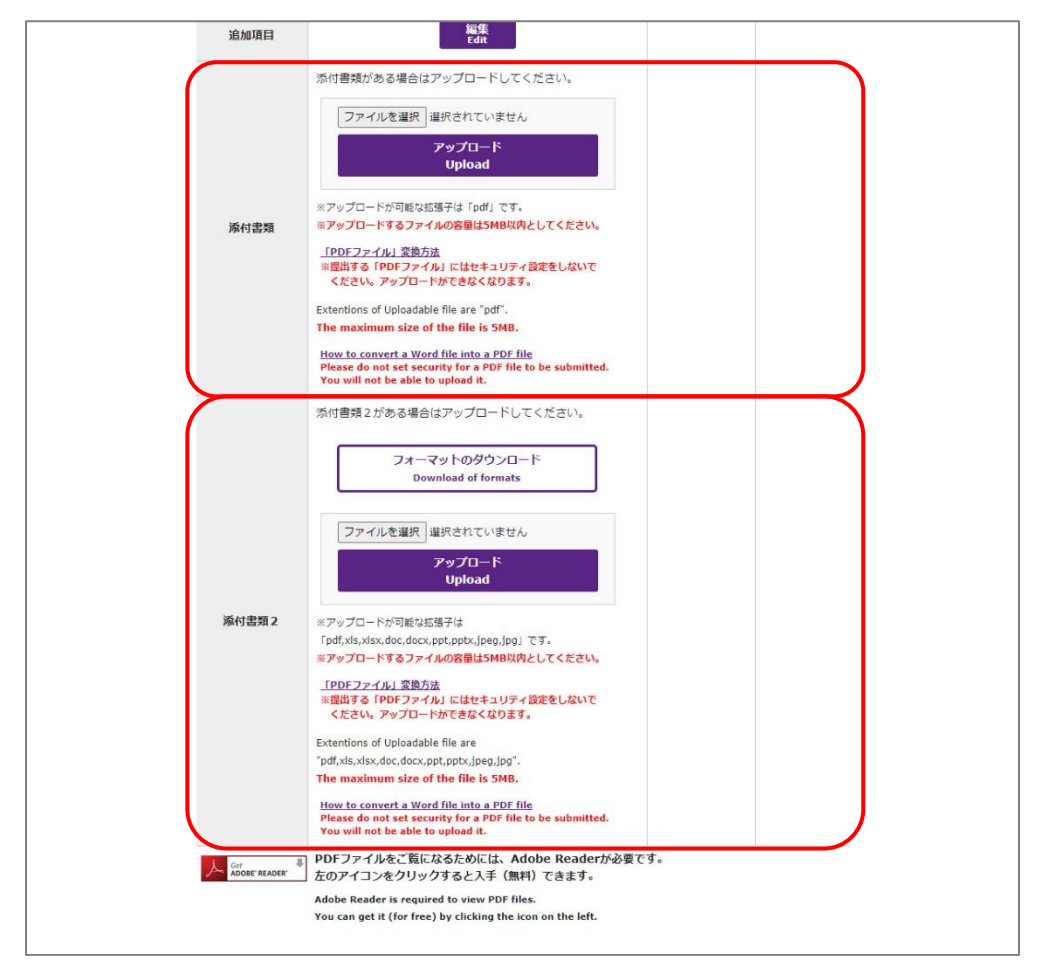

アップロードファイルは [アップロード] の下に記載された拡張子に合わせて作成してください。

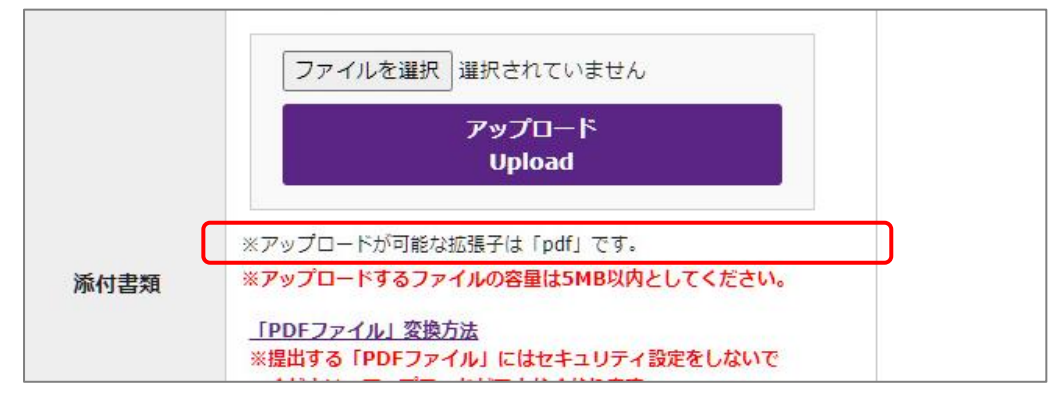

#### 4、申請内容を確認する

[入力内容確認]、[閲覧]から入力内容を確認します。 申請情報を変更する場合は[編集]から修正を行ってください。 添付書類を変更する場合は再度ファイルを選択し [アップロード] をクリックします。

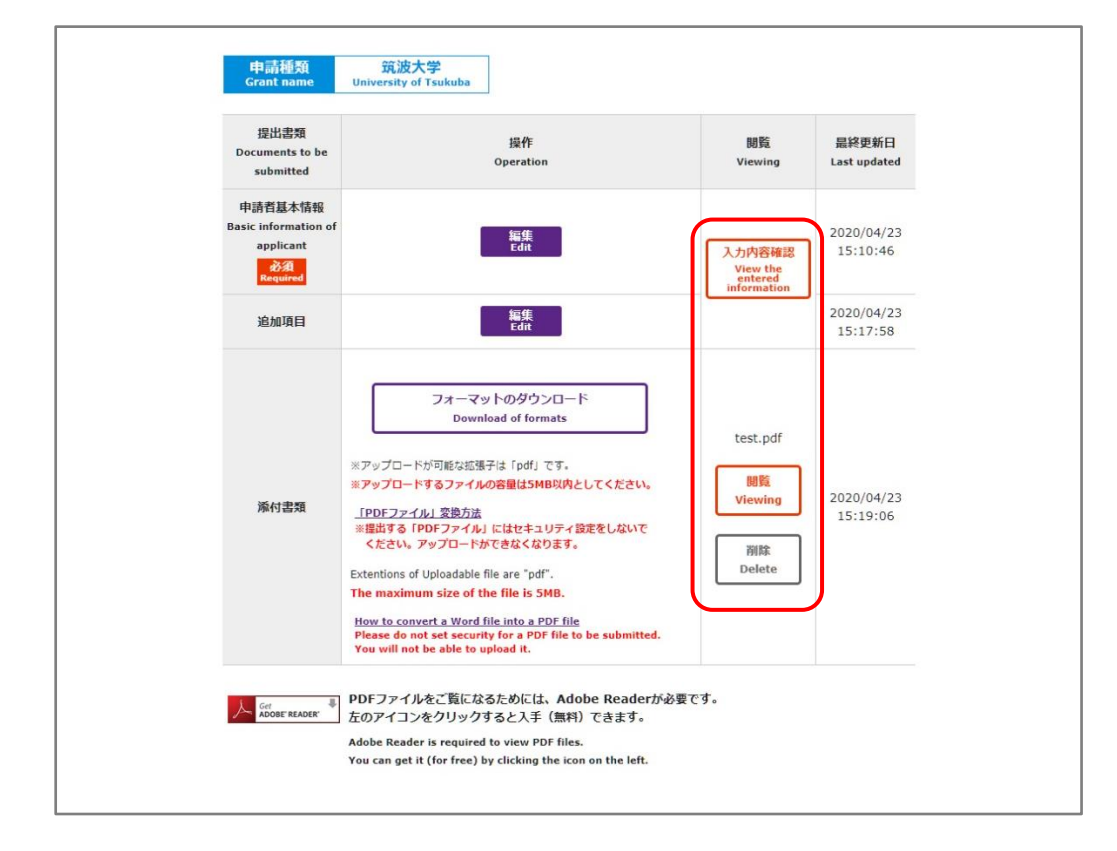

### 5、提出

申請情報、添付書類を確認後、誤りがなければ[提出]をクリックします。

- ※ 提出後の再編集はできません。
- ※ よくご確認の上 [提出] をクリックしてください。

| 提出 Submission                                                                                                    |
|----------------------------------------------------------------------------------------------------|
| 提出すると再編集が出来ません。<br>入力内容をご確認の上、提出を行ってください。<br>※ 申請書類の内容を確定したら、受付期間内に「提出」ボタンをクリックしてください。<br>※ 提出後の修正は出来ません。                                                                                                    |
| まだ提出せずに編集を終えたい場合は、この面面でプラウザを開じるが、<br>「入力を完了してログアウトする」のボタンをクリックしてください。                                                                                                    |
| After confirming the contents of the application documents, click the "Submit" button during the application period.<br>The application documents cannot be modified after submission.<br>If you want to finish editing without submission, close the browser or click the "Finish editing and logout" button. |
| 入力を完了してログアウトする<br>Finish editing and logout<br>選出<br>Submit                                                                                                    |

## 統一認証システムでログイン

ユーザーID、パスワードを入力してログインします。

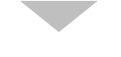

マイページ

入稿可能な報告書一覧を確認します。 提出後のステータスの確認もマイページから行うことが出来ます。

#### 報告書マイページ

入稿する報告書を選択して必要事項を確認します。

WEB 入力項目を入力、必要ファイルアップロード

必要事項を入力します。 別途添付書類が必要な場合は書類のアップロードを行います。

#### 入稿内容を確認する

確認機能を用いて、報告書入稿内容を確認します。

#### 提出

提出を行うと受付番号が発番されます。

## 6、報告書作成

報告書の入稿期間になると報告書入稿画面が表示されます。

| 学内公募支援システ<br>u-Rad, a management syst                          | ーム(u-Rad)<br>tem for internal grants                                                                                                    | ×<br>Logout                                                                                             | ×                     | u-Rad |
|----------------------------------------------------------------|----------------------------------------------------------------------------------------------------|----------------------------------------------------------------------------------------------------|-----------------------|-------|
| 2021bBJvさんのマイ                                                  | イページ 2021bBJv's Mypage                                                                                                    |                                                                                                    |                       |       |
| 報告書入稿:<br>報告書類を作<br>入稿受付期間                                     | テスト<br>成し、提出を行ってください。<br>:〇月〇日〜〇月〇日                                                                                                    |                                                                                                    |                       | 1     |
| 「提出」するま<br>Web提出のやり<br>Until you subm<br>You cannot red        | 報告書類の作成 Preparing report<br>では、申請期間内であれば何度でも上書き保存が可<br>適しはできません。よく確認の上、「提出」ホタン<br>ift, you can edit the dicuments as many times at<br>to the submission. Please check carefully before                                                                                                    | rt forms<br>能です。<br>っをおしてください。<br>s you want during the application per<br>e click the "Submit" button. | iod.                  | _     |
| 2021年度                                                         | サンプル 報告書入稿テスト                                                                                                    |                                                                                                    |                       |       |
| 提出書類<br>Documents to b<br>submitted                            | e 操作<br>Operation                                                                                                    | 閲覧<br>Viewing                                                                                           | 最終更新日<br>Last updated |       |
| WEB入力項目<br>WEB input item<br>必須<br>Required                    | 編集<br>Edit                                                                                                    |                                                                                                    |                       |       |
| 報告アップロー<br>ド                                                   | ファイルを選択     選択されていません       アップロード     Upload       ポアップロードが可能な拡張すば「pdf」です。       ポアップロードするファイルの容量は5MB以内として       「PDEファイル」交換方法       #讃声する「PDFファイル」にはセキュリティ旋定を       たとい、アップロードがたきなくなります。       Extentions of Uploadable file are "pdf".       The maximum size of the file is 5MB.       How to convert a Word file into a PDF file       Please do not set security for a PDF file to be a You will not be able to upload t. | ください。<br>ください。<br>submitted.                                                                            |                       |       |
| Actions - Readed                                               | <ul> <li>BDFファイルをご覧になるためには、Adob</li> <li>左のアイコンをクリックすると入手(無料)</li> <li>Adobe Reader is required to view PDF files.</li> <li>You can get it (for free) by clicking the icon</li> </ul>                                                                                                    | e Readerが必要です。<br>できます。<br>on the left.                                                                 |                       |       |
|                                                                | 提出 Submission                                                                                                    |                                                                                                    |                       |       |
| 提出すると再編<br>入力内容をご確<br>※ 報告書類の<br>※ 提出後の修<br>まだ提出せずに<br>「入力を完了し | 集が出来ません。<br>認ください。<br>内容を確定したら、受付期間内に「提出」ボタンを<br>正は出来ません。<br>編集を終えたい場合は、この画面でブラウザを閉じ<br>てログアウトする」のボタンをクリックしてくださ                                                                                                    | クリックしてください。<br>るか、<br>い。                                                                                |                       |       |
| After confirming                                               | g the contents of the report documents, click the "S                                                                                                    | ubmit" button during the report period                                                                  |                       |       |
| The report docu<br>If you want to fi                           | inish editing without submission, close the browser                                                                                                    | r or click the "Finish editing and logout"                                                              | button.               |       |
|                                                                | 入力を完了してログ<br>Finish editing an<br>認識<br>Submit                                                                                                    | 「アウトする<br>d logout                                                                                      |                       |       |
| 【システムにM<br>テスト<br>E-Mail:chiha                                 | 前するお問い合わせ】<br>iru.ozawa@smail.yoshida-p.co.jp<br>© University of Tsukuba Al                                                                                                    | ll Rights Reserved.                                                                                     |                       |       |

[編集] から WEB 入力項目の内容を入力します。

※ 必須マークがついている項目は登録しないと提出することができません。

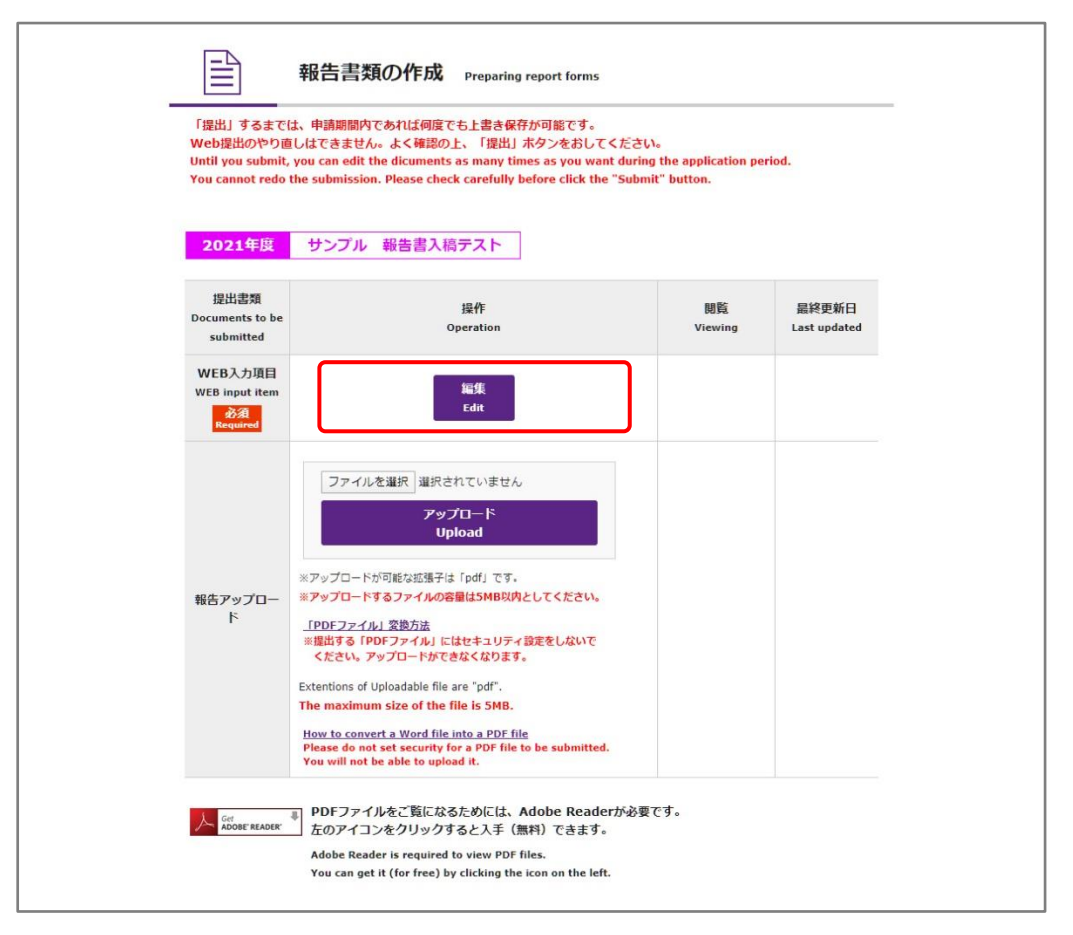

入力内容を一度保存すると、[入力内容確認]ボタンが表示されます。 WEB 入力項目は [入力内容確認] から確認できます。

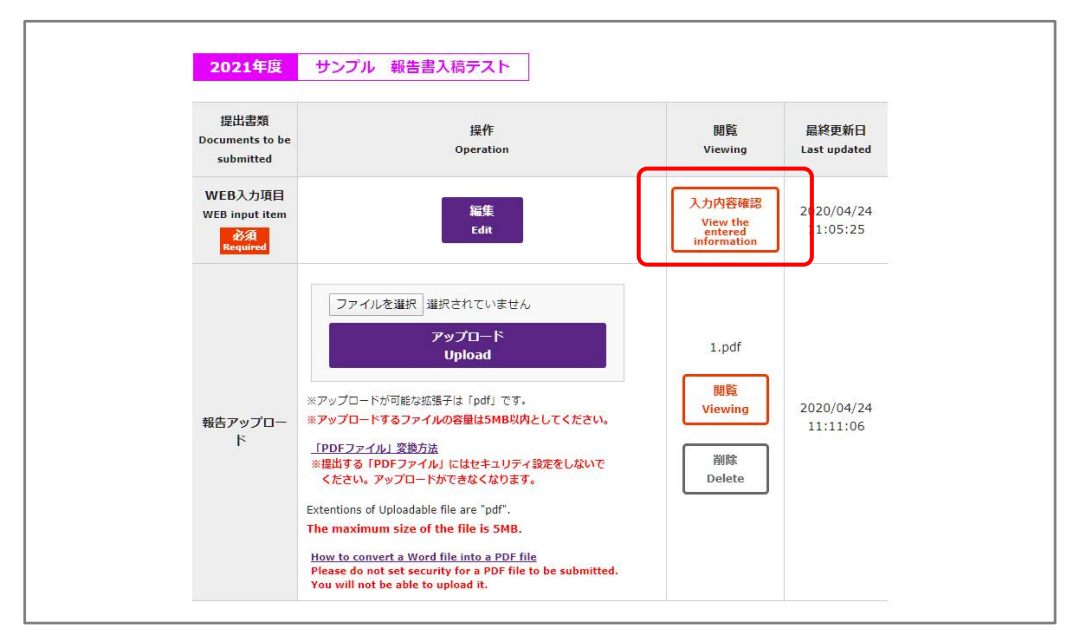

### 6-2、報告書添付書類のアップロード

添付書類をアップロードします。

ファイルを選択した後、「アップロード」をクリックするとファイルがアップロードされます。

アップロードしたファイルを確認したい場合は [閲覧] から確認できます。

ファイルを削除したい場合は [削除] を押してください。

アップロードファイルが複数個ある報告書の場合、複数のアップロード枠が表示されます。

フォーマットファイルがある場合は [フォーマットファイルのダウンロード] ボタンが表示されます。

※ 必須マークがついている項目は登録しないと提出することができません。

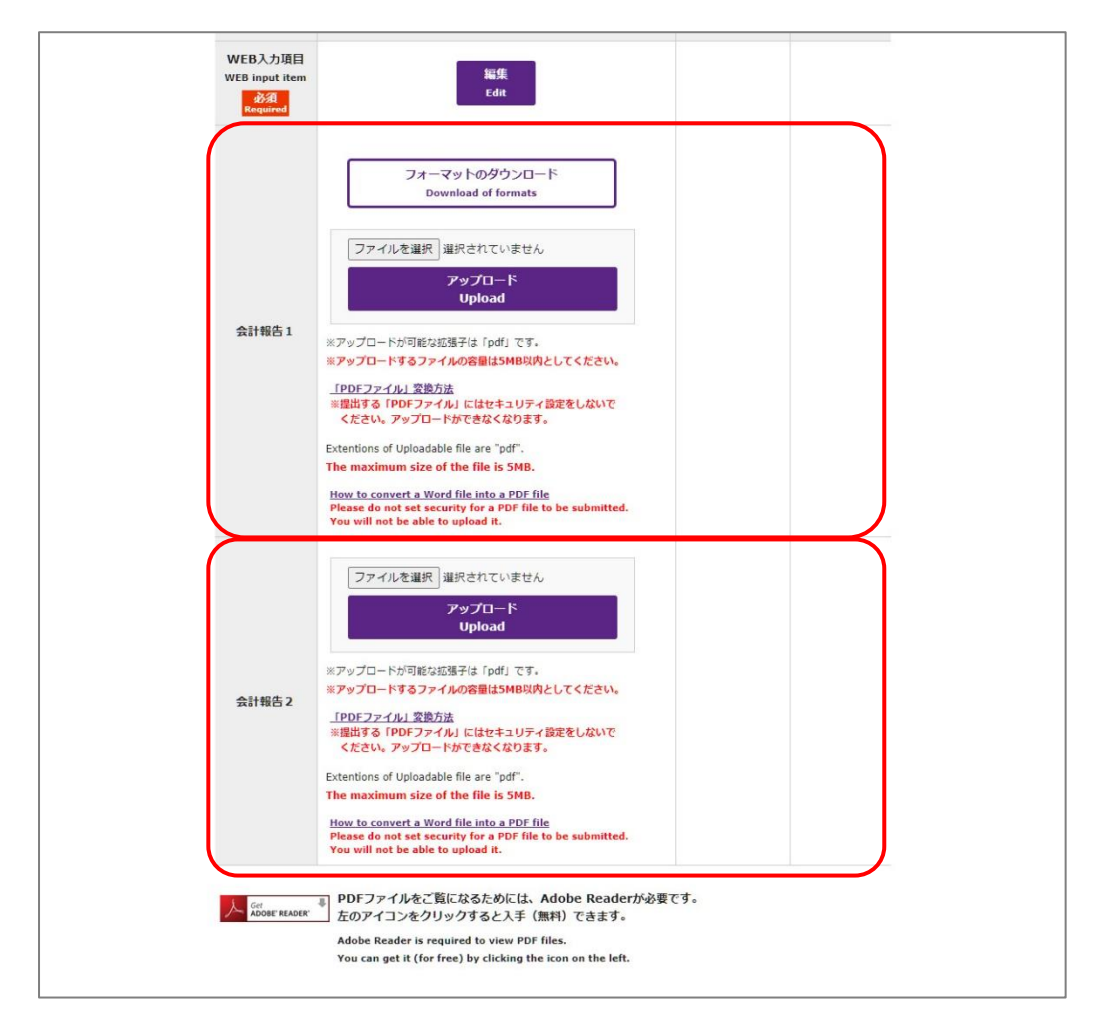

アップロードファイルは[アップロード]の下に記載された拡張子に合わせて作成してください。

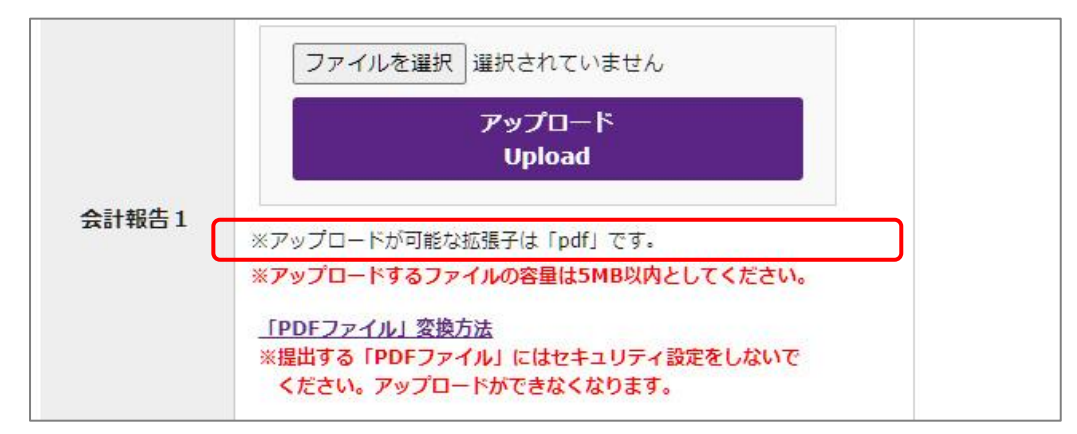

#### 7、報告書の内容を確認する

[入力内容確認]、[閲覧]から入力内容を確認します。 WEB入力項目を変更する場合は[編集]から修正を行ってください。 添付書類を変更する場合は再度ファイルを選択し [アップロード] をクリックします。

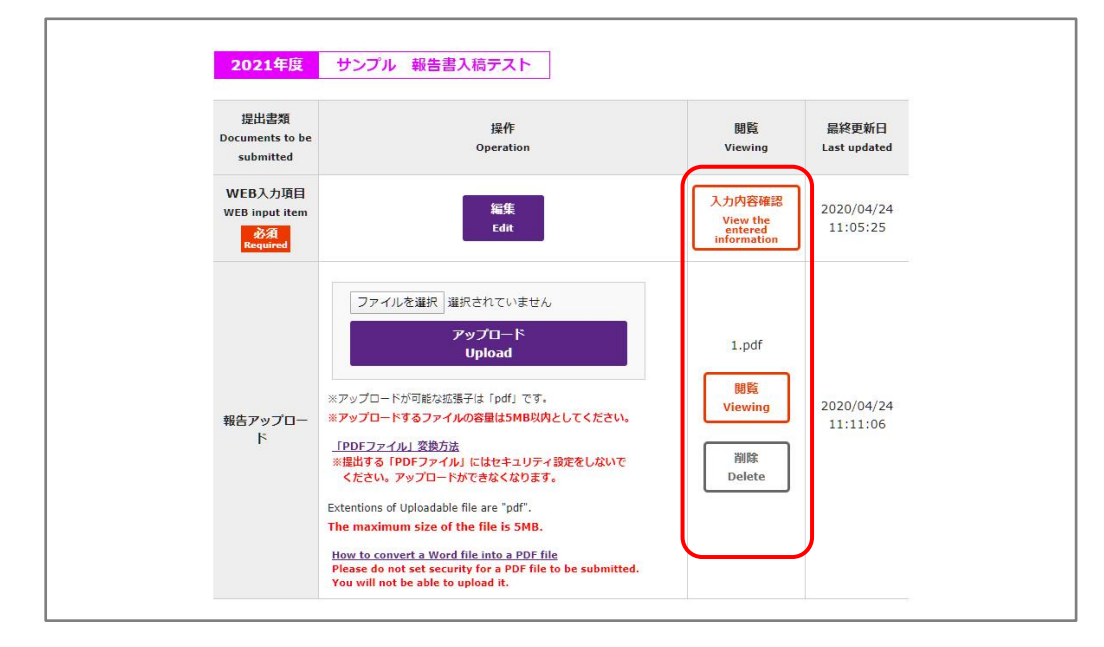

8、提出

WEB 入力項目、添付書類を確認後、誤りがなければ [提出] をクリックします。

- ※ 提出後の再編集はできません。
- ※ よくご確認の上 [提出] をクリックしてください。

| 提出 Submission                                                                                                    |
|----------------------------------------------------------------------------------------------------|
| 提出すると再編集が出来ません。<br>入力内容をご確認ください。<br>※ 報告書類の内容を確定したら、受付期間内に「提出」ボタンをクリックしてください。<br>※ 提出後の修正は出来ません。                                                                        |
| まだ提出せずに編集を終えたい場合は、この画面でブラウザを閉じるか、<br>「入力を完了してログアウトする」のボタンをクリックしてください。                                                                                                   |
| After confirming the contents of the report documents, click the "Submit" button during the report period.<br>The report documents cannot be modified after submission. |
| If you want to finish editing without submission, close the browser or click the "Finish editing and logout" button.                                                    |